01:21

DEBIT

Debit

EBT Cash

10/09/20

Credit

(()

1 <sub>qz</sub>

**2** ABC **3** DEF

0 si

10/09/20

VOID

**2** ABC

**8** TUV

**0** SP

**7** PR

டு

3 DEF

6

9 wx

OK

01:21

RETURN

নিচ

AUTH

6 мло 9 wxy

#

# Why using the AURA interface is easy!

The interface for the Z9/Z11 touch screen terminals has been updated with new software, designed to enhance and improve the user experience. We call it AURA.

Although the AURA interface looks different from the Legacy interface, the differences in support and functionality are minimal, with virtually no changes.

The following actions **remain the same**:

- building a TPN in STEAM
- accessing data in DeNovo
- downloading a terminal
- terminal menus
- same host platform certifications
- access the Favorites menu by tapping STAR icon The second second s
- access Call Me by tapping CALL icon

#### The following actions are different:

- smart device-type look with a sleeker, more modern layout
- icon-led transaction flow -
- access the Core menu by tapping on the MENU icon
- in STEAM, an AURA software model can be identified by having 'AURA' in the name eg. V3AURACoreF w CrDb\_20200915

0/09/20

Credit

EBT Food

**2** ABC

5

8 TUL

**0** SP

டு

**3** DEF

6

**9** wxy

#:

## **LEGACY: IDLE PROMPT SCREEN**

Tap on the word **CREDIT** to change payment type and **SALE** to change transaction type.

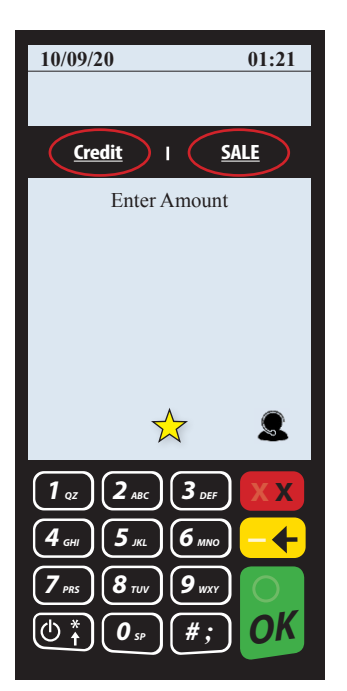

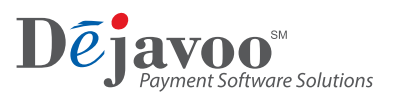

### **AURA: IDLE PROMPT SCREEN**

Tap on the payment type icon you desire on the first screen then on the transaction type icon on the following screen.

01:21

DEBIT

Debit

**EBT** Cash

0

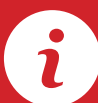

# Quick Reference Guide AURA vs Legacy format

# For touch screen Z-Line models: Z9, Z11 2 of 2

### **LEGACY:** ACCESSING THE CORE MENU

Press the **green OK key** to access the CORE menu and then tap the screen to select the item you desire.

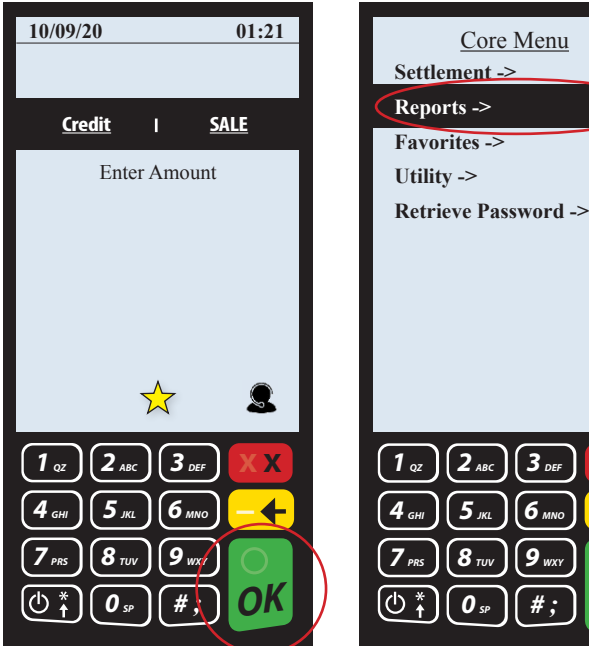

#### **LEGACY: ACCESSING FAVORITES**

Press the yellow **STAR** to access the FAVORITES menu and then tap the screen to select the item you desire.

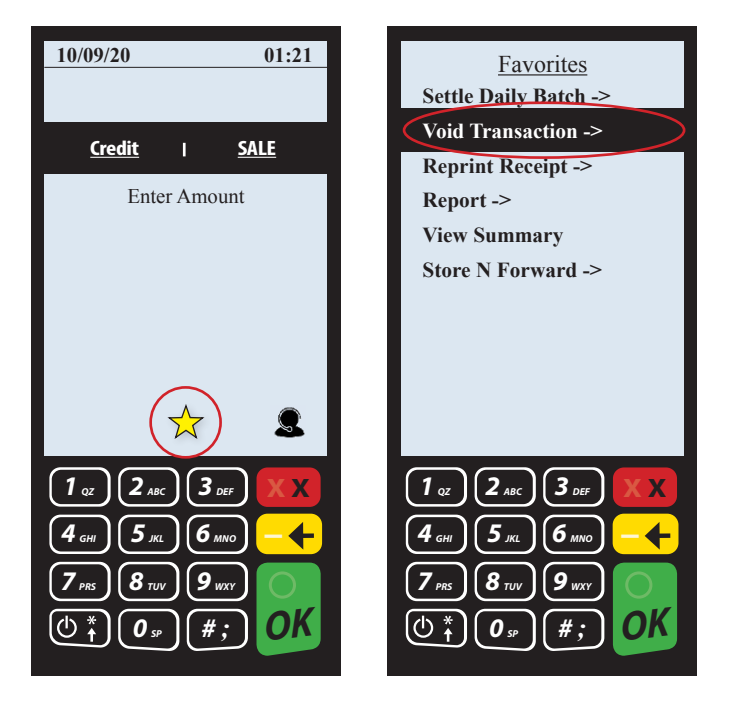

ayment Software Solutions

## **AURA:** ACCESSING THE CORE MENU

Press the **MENU** icon to access the CORE menu and then tap the screen to select the item you desire.

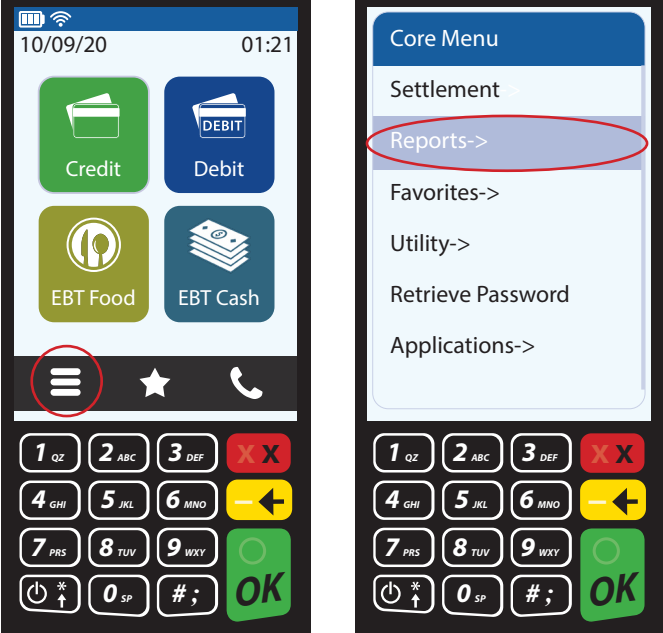

#### **AURA: ACCESSING FAVORITES**

Press the **STAR** icon to access the FAVORITES menu and then tap the screen to select the item you desire.

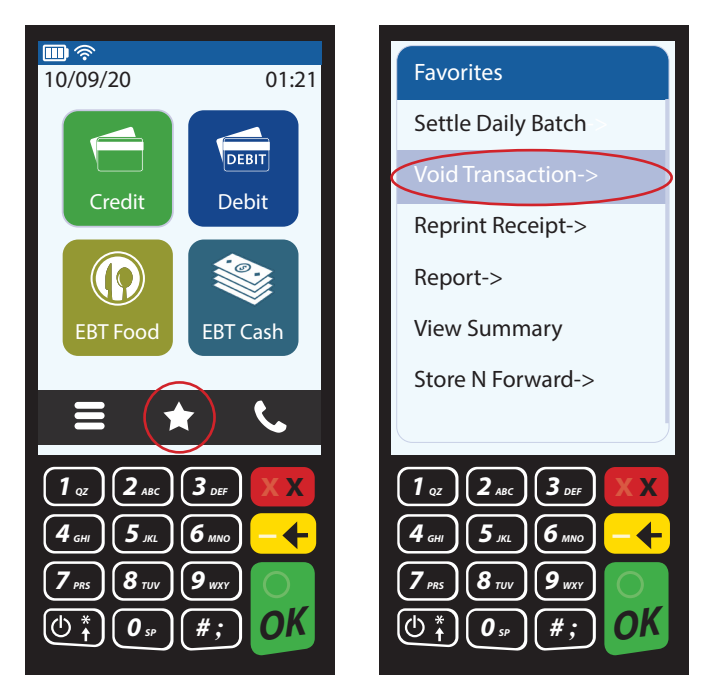